KMG103 R2.0 EAE

# EAE KNX-Modbus TCP Router & KNX PSU & Energy Saver without Card Holder

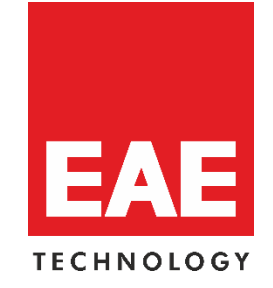

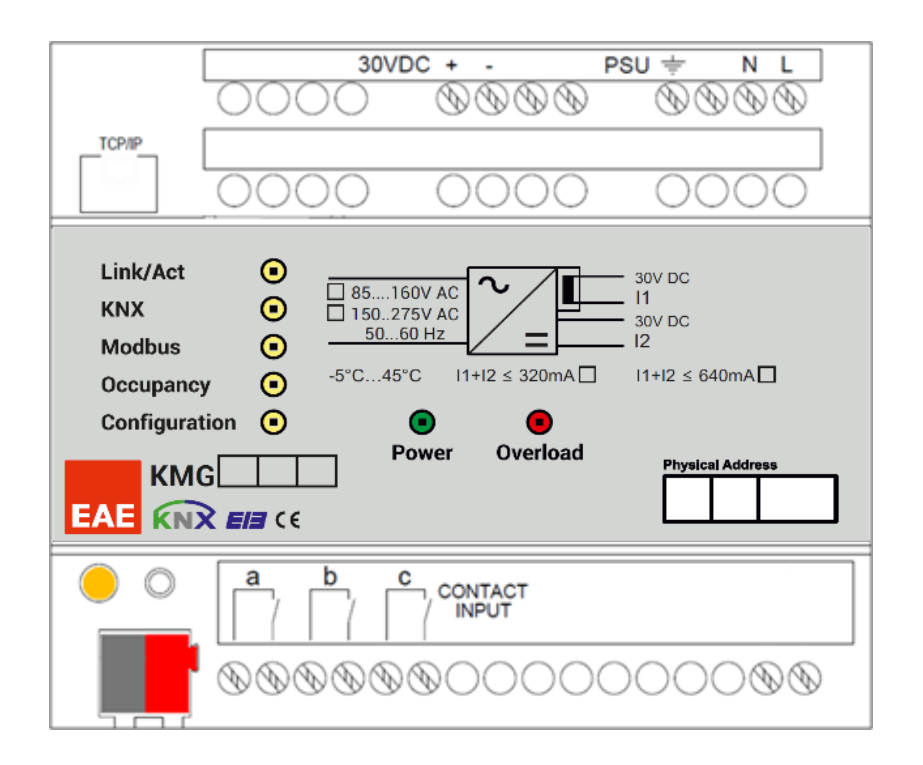

# **Product Order Numbers**

| 48192 | KMG (KNX Modbus Gateway) | 48198 | KMG (KNX Modbus Gateway) |
|-------|--------------------------|-------|--------------------------|
|       | 220V 640mA               |       | 220V 320mA               |
| 48193 | KMG (KNX Modbus Gateway) | 48185 | KMG (KNX Modbus Gateway) |
|       | 110V 640mA               |       | 110V 320mA               |

www.eaetechnology.com

# KMG103 R2.0

| Product Manual KMG103                                                  |
|------------------------------------------------------------------------|
| EAE KNX-Modbus TCP Router & KNX PSU & Energy Saver without Card Holder |
|                                                                        |

| Table of Contents          |   |
|----------------------------|---|
| 1.General Features         |   |
| 2.Device Technology        |   |
| 2.1 Device Peripherals     |   |
| 2.2 Connection Diagram     | 5 |
| 2.3. Technical Data        | 6 |
| 2.4. Technical Drawing     | 7 |
| 3. Settings                |   |
| 3.1. Connect               | 9 |
| 3.2. Device Management     |   |
| 3.2.1. IP Change           |   |
| 3.2.2. Version Info        |   |
| 3.2.3. Mode Settings       |   |
| 3.2.4. Factory Reset       |   |
| 3.3. Object Table          |   |
| 3.4. Scene Table           |   |
| 3.4.1. Scenes              |   |
| 3.5. KMG Input / IP Config |   |
| 3.6. Import/Export         |   |
| 3.6.1. Import Project      |   |
| 3.6.2. Export Project      |   |
| 3.7. Download / Upload     |   |
| 3.8. Reset Workspace       |   |
|                            |   |

# 1.General Features

- EAE KMG103 can be used to control and monitor KNX installations via Modbus SCADA visualization software.
- IP address of device can be given by DHCP server or by manual configuration.
- EAE KMG103 includes patent-pending logic controller that enables room energy saver system without using card holder.
- Device has 3 physical inputs for door, window and presence sensing.
- EAE KMG103 has built-in 320 & 640 mA KNX bus power supply for KNX devices.
- KNX Power supply output is short-circuit and overload protected.
- Power, overload and reset statuses are indicated with three different LED indicators.
- Power supply can be restarted by pressing reset button on the device.

# 2. Device Technology

# 2.1 Device Peripherals

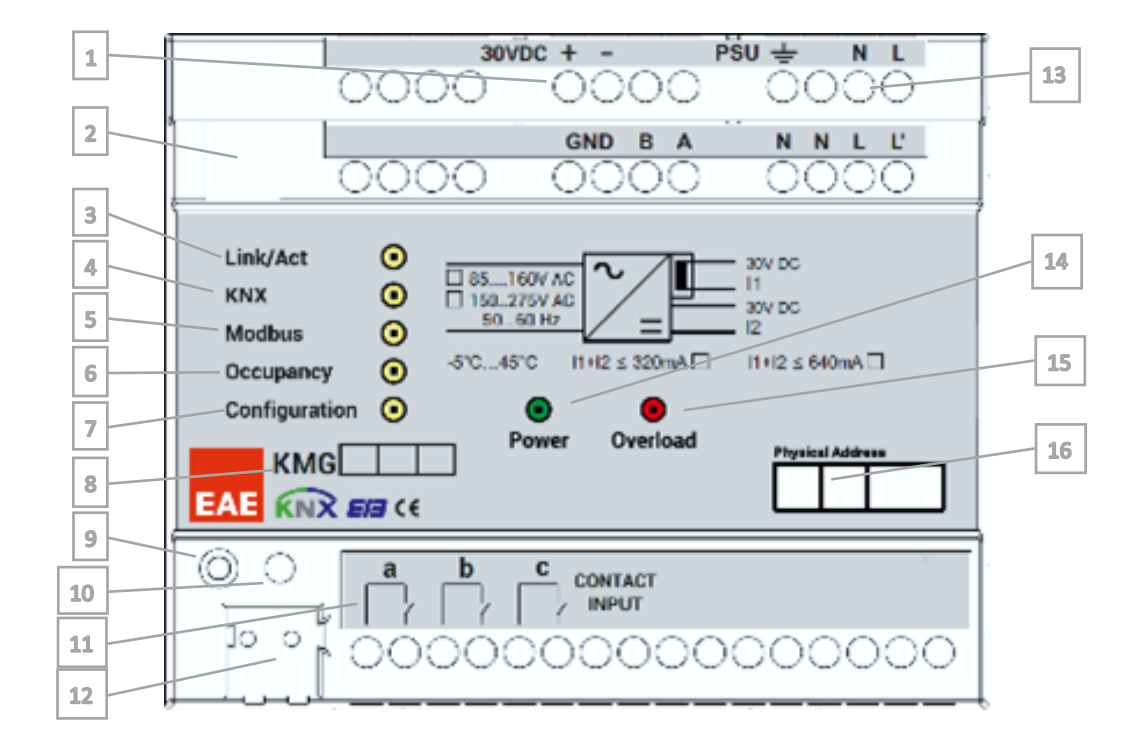

| No | Function                                | No | Function                      |
|----|-----------------------------------------|----|-------------------------------|
| 1  | KNX Auxiliary Output - 30V              | 10 | Reset / Factory Reset Button  |
| 2  | CAT6 Modbus TCP/IP Connection           | 11 | Dry Contact Inputs ( a, b, c) |
| 3  | Ethernet Connection/Transmission LED    | 12 | KNX Connection Terminal       |
| 4  | KNX Connection/Transmission LED         | 13 | Power Supply Input            |
| 5  | Modbus Connection/Transmission LED      | 14 | Power LED                     |
| 6  | Occupancy State LED                     | 15 | Overload LED                  |
| 7  | PC Configurator Software Connection LED | 16 | Pyhsical address label        |
| 8  | Model Name Label                        |    |                               |
| 9  | KNX Reset LED                           |    |                               |

Product Manual KMG103 EAE KNX-Modbus TCP Router & KNX PSU & Energy Saver without Card Holder

## 2.2 Connection Diagram

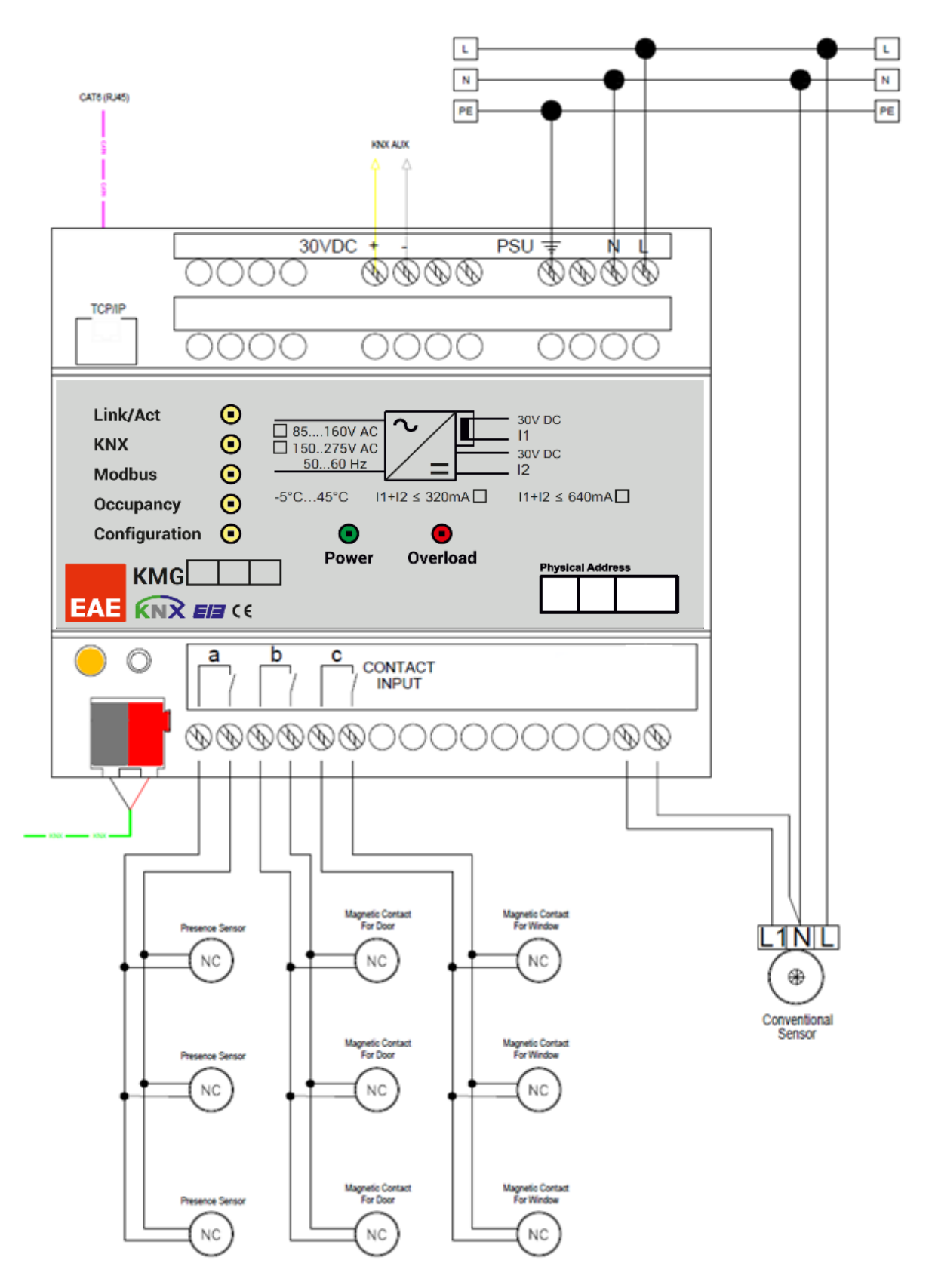

# 2.3. Technical Data

| Type of protection    | IP 20                                                                                                | EN 60 529                                                                                                    |  |
|-----------------------|----------------------------------------------------------------------------------------------------|----------------------------------------------------------------------------------------------------|--|
| Safety class          | II                                                                                                   | EN 61 140                                                                                                    |  |
| Over voltage category | 111                                                                                                  | EN 60 664-1                                                                                                    |  |
| Pollution degree      | 2                                                                                                    | EN 60 664-1                                                                                                    |  |
| Main supply           | Input voltage                                                                                        | 150-275V AC, 50-60Hz                                                                                                    |  |
|                       | Power consumption                                                                                    | 7 W                                                                                                    |  |
| Output                | KNX BUS<br>KNX AUX<br>BUS + AUX Total Current                                                        | 30 VDC +1/-2 V, (choke)<br>30 VDC<br>640 mA / 320mA                                                                        |  |
|                       | Short-circuit current                                                                                | 0.5 A                                                                                                    |  |
| Connections           | IP Line                                                                                              | RJ45 socket for 10/100BaseT                                                                                                |  |
|                       | KNX Line                                                                                             | Bus connection terminal                                                                                                    |  |
| Display elements      | Link/Act<br>KNX<br>Modbus<br>Occupancy<br>Configuration                                              | Ethernet Connection<br>KNX Connection<br>Modbus Connection<br>Occupancy Status<br>Configuration Software Connection Status |  |
| Operating elements    | Reset Button – for KNX Line reset                                                                    |                                                                                                    |  |
| Installation          | 35mm DIN rail mount                                                                                  | EN 60 715 TH 35-75                                                                                                    |  |
| Temperature range     | Operation                                                                                            | -5° C + 45° C                                                                                                    |  |
|                       | Storage                                                                                              | -20° C + 60° C                                                                                                    |  |
| Humidity              |                                                                                                    | Max. 93 % non condense                                                                                                    |  |
| Dimensions            | h x W x L<br>Width W in mm<br>Width W in units (18 mm modules)                                       | 66 mm x W x 90 mm<br>108 mm<br>6 modules                                                                                   |  |
| Box                   | Plastic PA66 housing grey                                                                            |                                                                                                    |  |
| CE                    | in accordance with EMC and low voltage guidelines<br>Device complies with, EN 50090-2-2, IEC 60664-1 |                                                                                                    |  |

**NOTE:** The device can be configured via KMG Configurator software only. IP Config, Object Table, Hotel State Machine and Device Management settings can be set by own configurator only. Software can be downloaded from EAE Technology website.

# 2.4. Technical Drawing

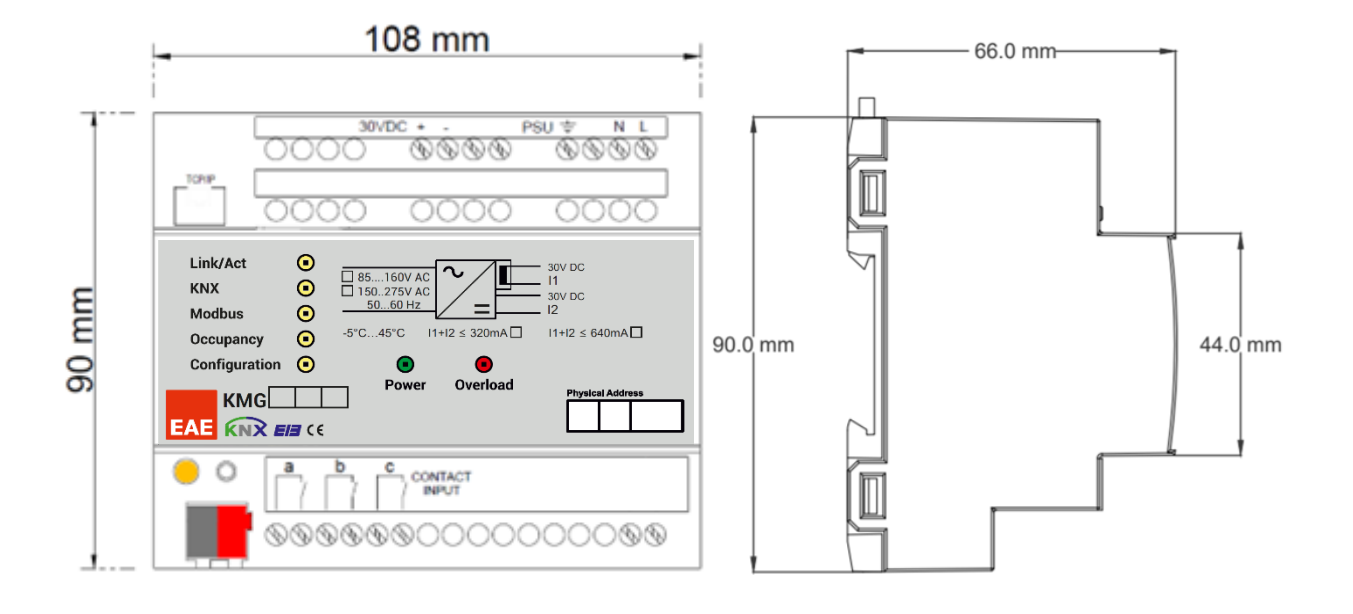

# 3. Settings

KMG103 can be programmed by its own configurator software only. Here is the configurations below.

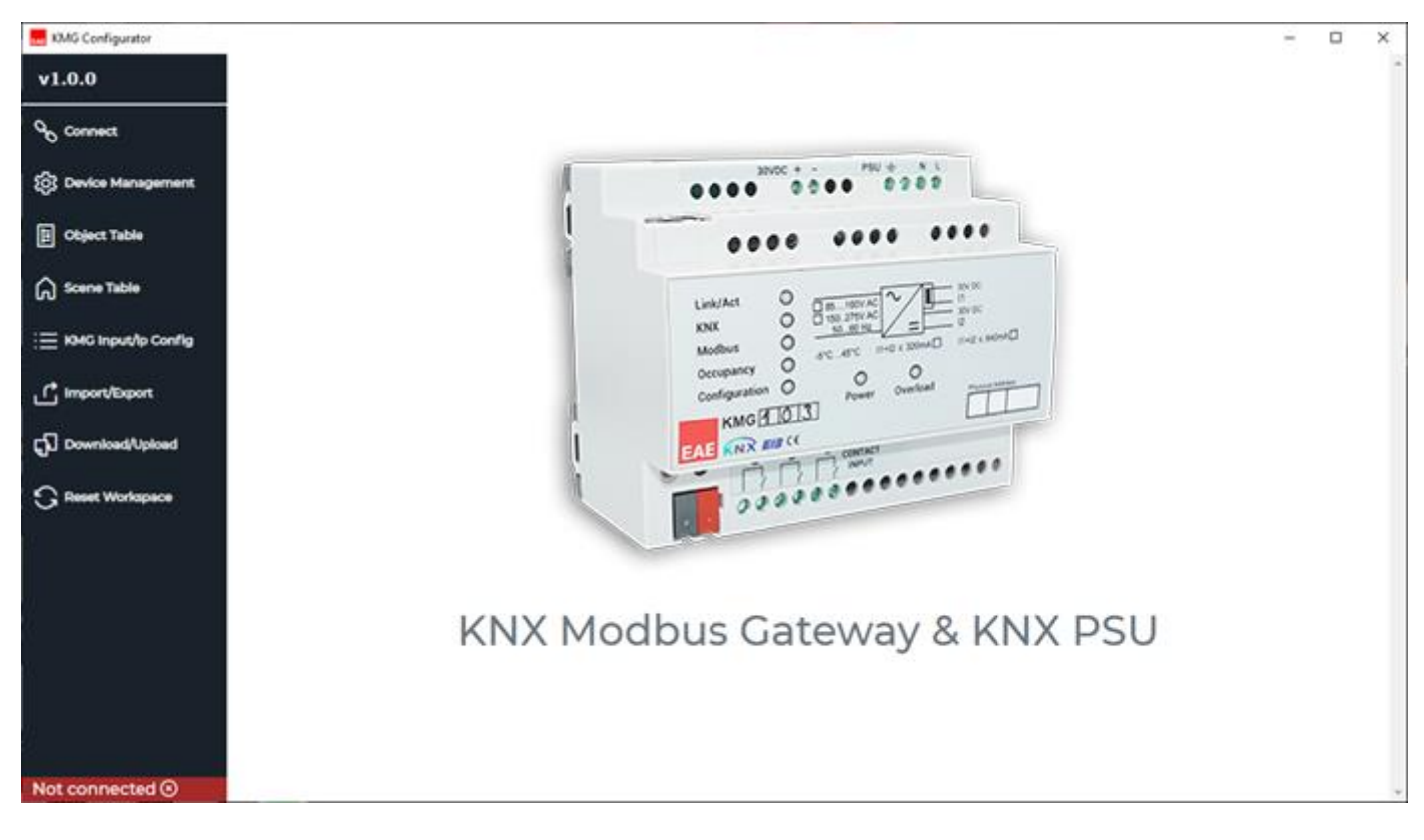

# 3.1. Connect

This page is used to connect KMG device to execute operations.

Default device IP address is 192.168.1.100

**IP Address:** Device local IP address should be entered here.

**NOTE:** If device IP address not known and not reachable through 192.168.1.100, please press and hold the programming button for 20 seconds aprox. Device will be rebooted with factory defaults.

| KMG Configurator      |            | - | ×        |
|-----------------------|------------|---|----------|
| v1.0.0                | Connect    |   | <b>^</b> |
| ∞ Connect             |            |   |          |
| ්රි Device Management |            |   |          |
| Dbject Table          |            |   |          |
| Scene Table           | IP Address |   |          |
| : KMG Input/lp Config |            |   |          |
| Import/Export         | Disconnect |   |          |
| ရှာြ Download/Upload  |            |   |          |
| Reset Workspace       |            |   |          |
|                       |            |   |          |
| Connected ⊘           |            |   | -        |

If the connection is succesful Connection Success information will be taken from configurator.

|             | $\checkmark$ | Connection success |   |
|-------------|--------------|--------------------|---|
| Connected ⊘ |              |                    | - |

If device IP address entered wrong and if it is disconnected from configurator/ network, the information will be as shown as below.

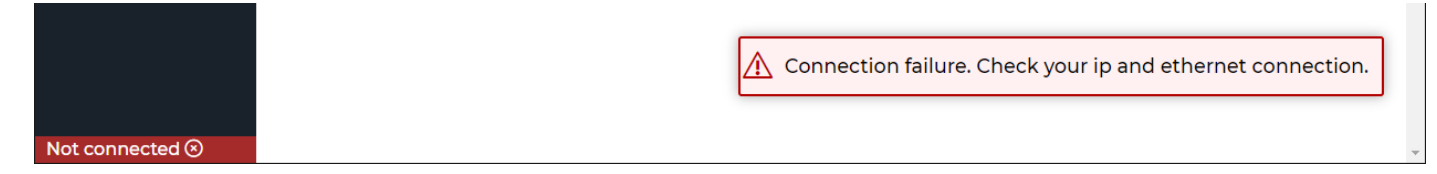

| Product Manual KMG103                                                  |             |
|------------------------------------------------------------------------|-------------|
| EAE KNX-Modbus TCP Router & KNX PSU & Energy Saver without Card Holder | KMG103 R2.0 |

#### 3.2. Device Management

In this page, following functions can be used interactively.

| 1. IP Change | 2. Version Info | 3. Mode Settings | 4. Factory Reset |
|--------------|-----------------|------------------|------------------|
|--------------|-----------------|------------------|------------------|

#### 3.2.1. IP Change

Configurator must be connected to device to change local IP Address.

IP Change command resets the configuration file inside KMG!

| KMG Configurator       |           |                                        |                                |               | - 🗆 | $\times$ |
|------------------------|-----------|----------------------------------------|--------------------------------|---------------|-----|----------|
| v1.0.0                 | IP Change | Version Info                           | Mode Settings                  | Factory Reset |     | <u>_</u> |
| Gonnect                |           |                                        |                                |               |     |          |
| Or Device Management   |           |                                        | 16 <sup>63</sup>               |               |     |          |
| Diject Table           |           |                                        | ~~                             |               |     |          |
| Scene Table            |           | * Ip Change comn<br>configuration file | nand resets the<br>inside KMG! |               |     |          |
| E KMG Input/Ip Config  |           | IP Address                             |                                |               |     |          |
| <i>d</i>               |           | 192.168.1.100                          |                                | ✓             |     |          |
| Import/Export          |           | Subnet Mask                            |                                |               |     |          |
| ရှာြ Download/Upload   |           | 255.255.255.0                          |                                | ✓             |     |          |
| -<br>G Reset Workspace |           | 192.168.1.1                            |                                | ✓             |     |          |
|                        |           |                                        | Send                           |               |     |          |
|                        |           |                                        |                                |               |     |          |
|                        |           |                                        |                                |               |     |          |
|                        |           |                                        |                                |               |     |          |
|                        |           |                                        |                                |               |     |          |
|                        |           |                                        |                                |               |     |          |
| connected              |           |                                        |                                |               |     | -        |

**IP Address :** It is an address used in order to uniquely identify a device on an IP network

Subnet Mask : It should be 255.255.255.0 by default.

Default Gateway : IP address of the network router/access point.

If the **Send** button is pressed, following warning pop-up will be shown as below.

| 1 IP C | onfiguration Change >                                                                                         | < |
|--------|----------------------------------------------------------------------------------------------------|---|
| 1      | Do you want to continue?<br>This operation will reset the configuration file inside KMG and cannot be undone. |   |
|        | Yes Cancel                                                                                                    |   |

If Yes button pressed, following indication will be appeared as below. A

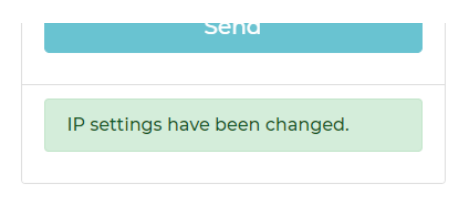

### 3.2.2. Version Info

Configurator must be connected to device to read mode and firmware version of device.

| KMG Configurator       |           |                                        |                                    |               | - | × |
|------------------------|-----------|----------------------------------------|------------------------------------|---------------|---|---|
| v1.0.0                 | IP Change | Version Info                           | Mode Settings                      | Factory Reset |   | * |
| ℃ Connect              |           |                                        |                                    |               |   |   |
| O Device Management    |           |                                        | i                                  |               |   |   |
| Dbject Table           |           |                                        | T                                  |               |   |   |
| Scene Table            |           | * This request ret<br>KMG software ver | urns device mode an<br>rsion info. | d             |   |   |
| i≡ KMG Input/lp Config |           |                                        | Send                               |               |   |   |
| r Import/Export الم    |           |                                        |                                    |               |   |   |
|                        |           | Mode:applicati                         | ion, Version:1.3.0                 |               |   |   |
|                        |           |                                        |                                    |               |   |   |
|                        |           |                                        |                                    |               |   |   |
|                        |           |                                        |                                    |               |   | - |

Device information will be taken if "Send" button pressed.

# 3.2.3. Mode Settings

| KMG Configurator     |           |                |               |               | - 1 | - X |   |
|----------------------|-----------|----------------|---------------|---------------|-----|-----|---|
| v1.0.0               | IP Change | Version Info   | Mode Settings | Factory Reset |     |     | Î |
| ℃ Connect            |           |                | _             |               |     |     |   |
| Or Device Management |           |                | പ             |               |     |     |   |
| 臣 Object Table       |           |                | $\cup$        |               |     |     |   |
| Scene Table          |           | Switch         | to bootloader |               |     |     |   |
|                      |           | Switch         |               |               |     |     |   |
| Import/Export        |           | Current Mode:a | application   |               |     |     |   |
| Download/Upload      |           |                |               |               |     |     |   |
| C Reset Workspace    |           |                |               |               |     |     |   |
|                      |           |                |               |               |     |     |   |
| Connected ⊘          |           |                |               |               |     |     | Ŧ |

### 3.2.4. Factory Reset

| KMG Configurator   |           |                                           |                                    |               | - | × |
|--------------------|-----------|-------------------------------------------|------------------------------------|---------------|---|---|
| v1.0.0             | IP Change | Version Info                              | Mode Settings                      | Factory Reset |   | ^ |
| ℃ Connect          |           |                                           |                                    | _             |   |   |
| Device Management  |           |                                           | $\mathbf{G}$                       |               |   |   |
| 된 Object Table     |           |                                           | <b>U</b>                           |               |   |   |
| Scene Table        |           | * A factory reset e<br>project files from | rases configuration an<br>device ! | d             |   |   |
| ⋮                  |           | Reset                                     | to Factory                         |               |   |   |
| L' Import/Export   |           |                                           |                                    |               |   |   |
| GD Download/Upload |           |                                           |                                    |               |   |   |
| C Reset Workspace  |           |                                           |                                    |               |   |   |
|                    |           |                                           |                                    |               |   |   |
| Connected ⊘        |           |                                           |                                    |               |   | - |

# 3.3. Object Table

This page is used to create new objects which it is KNX only or KNX with Modbus Register as well. They can be used in Scenes, Inputs, Checkin-out and Occupancy status.

| KMG Configurator      |    |                     |               |   |        |                   |             |          | - 🗆 ×          |
|-----------------------|----|---------------------|---------------|---|--------|-------------------|-------------|----------|----------------|
| v1.0.0                |    | Name                | Register Type |   | Offset | HSM Property Type | Object Size |          | KNX G. Address |
| Connect               | 1  | Presence Input      | COIL REGISTER | ÷ | 0      | PRESENCE INPUT 👻  | 1 bit       | ÷        | 1/0/1          |
|                       | 2  | Presence Activation | COIL REGISTER | Ŧ | 1      | NON-HSM           | 1 bit       | Ŧ        | 1/0/2          |
| 205 Device Management | 3  | Door Input 1        | COIL REGISTER | Ŧ | 2      | DOOR INPUT        | 1 bit       | Ŧ        | 5/0/5          |
| Dbject Table          | 4  | Door Input 2        | COIL REGISTER | Ŧ | 3      | DOOR INPUT        | 1 bit       | Ŧ        | 5/0/6          |
|                       | 5  | Window Input 1      | COIL REGISTER | Ŧ | 4      | WINDOW INPUT      | 1 bit       | Ŧ        | 5/0/8          |
| ы scene lable         | 6  | Window Input 2      | COIL REGISTER | Ŧ | 5      | WINDOW INPUT      | 1 bit       | Ŧ        | 5/0/9          |
|                       | 7  | Occupancy           | COIL REGISTER | Ŧ | 6      | NON-HSM           | 1 bit       | Ŧ        | 7/7/6          |
| C Image Tringet       | 8  | Check in-out        | COIL REGISTER | Ŧ | 7      | NON-HSM -         | 1 bit       | Ŧ        | 5/0/10         |
|                       | 9  | HSM Activation      | COIL REGISTER | Ŧ | 8      | NON-HSM           | 1 bit       | Ŧ        | 7/7/0          |
| ရွာြ Download/Upload  | 10 | Switch Al           | COIL REGISTER | Ŧ | 9      | NON-HSM -         | 1 bit       | Ŧ        | 3/0/1, 3/0/2   |
|                       | 11 | Switch A2           | COIL REGISTER | Ŧ | 10     | NON-HSM -         | 1 bit       | Ŧ        | 3/0/4, 3/0/5   |
|                       | 12 | Switch B1           | COIL REGISTER | Ŧ | 11     | NON-HSM -         | 1 bit       | Ŧ        | 3/0/7, 3/0/8   |
|                       | 13 | Switch B2           | COIL REGISTER | Ŧ | 12     | NON-HSM           | 1 bit       | Ŧ        | 3/0/10, 3/0/11 |
|                       | 14 | Switch C1           | COIL REGISTER | Ŧ | 13     | NON-HSM           | 1 bit       | Ŧ        | 3/0/13, 3/0/14 |
|                       | 15 | Switch C2           | COIL REGISTER | Ŧ | 14     | NON-HSM -         | 1 bit       | ~        | 3/0/16, 3/0/17 |
|                       | 16 | Switch D1           | COIL REGISTER | Ŧ | 15     | NON-HSM -         | 1 bit       | $\nabla$ | 3/0/19, 3/0/20 |
|                       | 17 | Switch D2           | COIL REGISTER | Ŧ | 16     | NON-HSM -         | 1 bit       | Ŧ        | 3/0/22, 3/0/23 |
|                       |    |                     |               |   |        |                   |             |          |                |
| Connected 📀           |    |                     |               |   |        |                   |             |          | -              |

Name: Object names can be defined in this field.

**Register Type:** 4 types of register can be set in this field. Modbus register specifications are shown on the table below.

NOTE: Modbus function of relevant object can be disabled if Modbus Register Type is selected as "None".

| Modbus Register Type | Access     | Size                          | Modbus<br>Address Prefix | Device Modbus<br>Address Range |
|----------------------|------------|-------------------------------|--------------------------|--------------------------------|
| Coil Register        | Write/Read | 1 bit                         | 00xxx                    |                                |
| Discrete Input       | Read-only  | 1 bit                         | 10xxx                    | 0 – 999                        |
| Input Register       | Read-only  | 8, 16, 32 bits (1, 2, 4 Byte) | 30xxx                    | for each reg. type             |
| Holding Register     | Write/Read | 8, 16, 32 bits (1, 2, 4 Byte) | 40xxx                    |                                |

**Offset:** Written value will be added to Modbus address regarding to modbus register type.

e.g. 2 Holding Register > Offset 12

This object will be writable and readable through 40012 modbus address on ModBus.

NOTE: 4 Byte Modbus Registers require 2 address.

e.g. If a Holding Register 60 is selected for 4 Byte use. Then 60<sup>th</sup> and 61<sup>st</sup> addresses will be used. Next address should begin from 62<sup>nd</sup> address.

**Object Size:** Selected size must be compatible with the Modbus Register and KNX Group Address. Please refer the table above.

**KNX Group Address:** Allowed range 0/0/1 to 31/7/255.

Control and Status group addresses should be written into one object as well as this prefix= x/y/z, a/b/c, d/e/f

**HSM Property Type:** It is used to determine the object If it is KNX Input for Hotel State Machine or just control element.

Presence, Door and Window Inputs: <u>10 objects</u> can be assigned to each Input. Register Type must be NONE, DISCRETE INPUT or COIL REGISTER

| 7  | Occupancy  |                        | COIL REGIS | STER | ~ | 6  |
|----|------------|------------------------|------------|------|---|----|
| 8  | Check in-o |                        |            | TER  | Ŧ | 7  |
| 9  | HSM Activa | Insert a new row after |            | TER  | ~ | 8  |
| 10 | Switch Al  | Delete selected rows   |            | TER  | Ŧ | 9  |
| 11 | Switch A2  |                        |            | TER  | Ŧ | 10 |
| 12 | Switch B1  | Copy                   | Ctrl + C   | TER  | ~ | 11 |
| 13 | Switch B2  | Paste                  | Ctrl + V   | TER  | T | 12 |
| 14 | Switch Cl  |                        | COIL REGIS | STER | ~ | 13 |
| 10 | a          |                        |            |      |   |    |

Table Properties for Object Table

If any rows right clicked: 1- New row(s) can be added 2- Row(s) can be deleted If any row or cell right clicked 1- Cell(s) or Row(s) can be copied 2- Cell(s) or Row(s) can be pasted

RegisterSingle or multiple cells can be multiplied via left<br/>click and drag up/down and release.tpoint 2-ByteHOLDIIove Pos. 1-ByteHOLDIIdrag down, if the cell decreased if drag up.

NameRegister55Change Setpoint 2-ByteHOLDII56Blind E - Move Pos. 1-ByteHOLDII57Blind E - Move Slat 1-ByteHOLDII

©EAE Technology

# 3.4. Scene Table

| KMG Configurator         |     |                           |                         |                     |        |                   | -              | × |
|--------------------------|-----|---------------------------|-------------------------|---------------------|--------|-------------------|----------------|---|
| v1.0.0                   |     | Scenes                    | Object Name             |                     | Value  | Object Size       | KNX G. Address | Î |
| Connect                  | 144 | 1-Welcome Scene 🔹         | 2 Byte Unsigned-HR-15   | T                   | 65535  | 2 byte unsigned   | 7/1/4          | • |
| -                        | 145 | 1-Welcome Scene -         | 2 Byte Signed-HR-16     | ~                   | 32767  | 2 byte signed     | 7/1/5          |   |
| {ဂ္ဂ်ဲ Device Management | 146 | 1-Welcome Scene 🔹         | 2 Byte Float-HR-17      | Ŧ                   | 67760  | 2 byte KNX float  | 7/1/6          |   |
| 된 Object Table           | 147 | 2-Pre-Welcome Scene 👻     | 1 Byte Percentage-HR-12 | Ŧ                   | 50     | 1 byte percentage | 7/1/1          |   |
|                          | 148 | 2-Pre-Welcome Scene 👻     | 1 Byte Unsigned-HR-13   | v                   | 128    | 1 byte unsigned   | 7/1/2          |   |
| Scene Table              | 149 | 2-Pre-Welcome Scene 👻     | 1 Byte Signed-HR-14     | T                   | -128   | 1 byte signed     | 7/1/3          |   |
| E KMG Input/Ip Config    | 150 | 3-Leave Scene Primary 🔹 👻 | 2 Byte Unsigned-HR-15   | ~                   | 32767  | 2 byte unsigned   | 7/1/4          |   |
| <b>.</b>                 | 151 | 3-Leave Scene Primary 🚽 👻 | 2 Byte Signed-HR-16     | T                   | -32768 | 2 byte signed     | 7/1/5          |   |
| Import/Export کے         | 152 | 3-Leave Scene Primary 🚽 👻 | 2 Byte Float-HR-17      | T                   | -273   | 2 byte KNX float  | 7/1/6          |   |
| ရှာြ Download/Upload     | 153 | 3-Leave Scene Primary 🚽 👻 | 1 Byte Percentage-HR-12 | T                   | 0      | 1 byte percentage | 7/1/1          |   |
|                          | 154 | 3-Leave Scene Primary 🚽 👻 | 1 Byte Unsigned-HR-13   | ~                   | 0      | 1 byte unsigned   | 7/1/2          |   |
|                          | 155 | 4-Leave Scene Secondary   | 1 Byte Signed-HR-14     | ~                   | 0      | 1 byte signed     | 7/1/3          |   |
|                          | 156 | 4-Leave Scene Secondary - | 2 Byte Unsigned-HR-15   | $\overline{\nabla}$ | 0      | 2 byte unsigned   | 7/1/4          |   |
|                          | 157 | 4-Leave Scene Secondary - | 2 Byte Signed-HR-16     | Ŧ                   | 0      | 2 byte signed     | 7/1/5          |   |
|                          | 158 | 4-Leave Scene Secondary - | 2 Byte Float-HR-17      | Ŧ                   | 0      | 2 byte KNX float  | 7/1/6          |   |
|                          | 159 | 5-Window Open Scene       | 1 Byte Percentage-HR-12 | Ŧ                   | 1      | 1 byte percentage | 7/1/1          |   |
|                          | 160 | 5-Window Open Scene       | 1 Byte Unsigned-HR-13   | ~                   | 1      | 1 byte unsigned   | 7/1/2          |   |
|                          | 161 | 5-Window Open Scene       | 1 Byte Signed-HR-14     | T                   | 1      | 1 byte signed     | 7/1/3          |   |
|                          | 162 | 6-Checkout Scene 🔹        | 2 Byte Unsigned-HR-15   | T                   | 1      | 2 byte unsigned   | 7/1/4          |   |
|                          | 163 | 6-Checkout Scene 🔹        | 2 Byte Signed-HR-16     | $\overline{\nabla}$ | 1      | 2 byte signed     | 7/1/5          |   |
|                          | 164 | 6-Checkout Scene 🔹        | 2 Byte Float-HR-17      | $\overline{\nabla}$ | 1      | 2 byte KNX float  | 7/1/6          |   |
|                          | 165 | 7-Service Entry Scene 🔹   | 1 Byte Percentage-HR-12 | ~                   | 50     | 1 byte percentage | 7/1/1          |   |
|                          | 166 | 7-Service Entry Scene 🔹   | 1 Byte Unsigned-HR-13   | $\overline{\nabla}$ | 50     | 1 byte unsigned   | 7/1/2          |   |
|                          | 167 | 7-Service Entry Scene 🔹   | 1 Byte Signed-HR-14     | $\overline{\nabla}$ | 50     | 1 byte signed     | 7/1/3          |   |
|                          | 168 | 7-Service Entry Scene 🔹   | 2 Byte Unsigned-HR-15   | T                   | 50     | 2 byte unsigned   | 7/1/4          |   |
|                          |     |                           |                         |                     |        |                   |                |   |
|                          |     |                           |                         |                     |        |                   |                |   |
| Not connected 🛞          |     |                           |                         |                     |        |                   |                | - |

This menu is used to set the parameters for hotel logic functions. Various scenes can be applied to KNX and ModBus according to presence, window or door states.

Scenes: It is used to select scene types. More detailed information is written at chapter "3.4.1. Scenes"

**Object Name:** It is used to select objects for scenes which are created on Object Table page.

**Value:** It is used to determine the object value of the relevant scene.

**Object Size:** It is used to show object size which it is raken fron Object Table page. Object Size change not allowed.

**KNX Group Address:** It is used to show knx group address of relevant object. KNX Group adress change not allowed.

Table Properties for object are the same as Object Table.

#### 3.4.1. Scenes

Scenes contain objects which it can be added by integrator. Each scenes can be triggered according to window, door and presence actions.

#### 3.4.1.1. Pre-Welcome

This scene can be activated if the room is **not occupied** and **checked-in**. This scene will be executed if following actions are done below.

Door opened > Pre-Welcome Scene

#### 3.4.1.2. Welcome

This scene can be activated if the room is **not occupied** and **checked-in**. This scene will be executed if following actions are done below.

This scene is used to execute if following actions are done below.

Door opened > Pre-Welcome Scene > Door closed > Presence waiting > Movement in PRESENCE WAIT TIME> Welcome Scene

#### 3.4.1.3. Leave Primary

This scene can be activated if the room is **occupied/not occupied** and **checked-in**. This scene will be executed if following actions are done below.

#### Not occupied:

Door opened > Pre-Welcome Scene > Door closed > Presence waiting > NO Movement in PRESENCE WAIT TIME > Leave Scene

#### Occupied:

Door opened > Door closed > Presence waiting > NO movement in PRESENCE WAIT TIME > Leave Scene

#### 3.4.1.3. Leave Secondary

This scene can be activated if the room is **occupied/not occupied** and **checked-in**. This scene will be executed if following actions are done below.

#### Not occupied:

Door opened > Pre-Welcome Scene > Door closed > Presence waiting > NO Movement in PRESENCE WAIT TIME > Leave Scene

#### Occupied:

Door opened > Door closed > Presence waiting > NO movement in PRESENCE WAIT TIME > Leave Scene

#### 3.4.1.4. Window Open

This scene can be activated if the room is **occupied** and **checked-in**. This scene will be executed if following actions are done below.

Window opened > Save the last state before window open > Window Open Scene > Window closed > The last state before window open

#### 3.4.1.5. Checkout

This scene can be activated if the checked-in room is **not occupied** and it has received **"0"** from checkin-out object or **occupied** and **checked-out**. This scene will be executed if following actions are done below.

**NOT occupied:** Checkin-out Object: **0** > Checkout Scene

**Occupied:** Checkin-out Object: **0** > Waiting for door open > Door opened > Door closed > Presence waiting > No movement in PRESENCE WAIT TIME > Checkout Scene

#### 3.4.1.6. Service Entry

This scene can be activated if the room is **not occupied** and **checked-out**. This scene will be executed if following actions are done below.

 When door opened > Service Entry Scene > Door closed > Presence waiting > Movement in PRESENCE WAIT TIME > Stay on scene

- When door opened > Service Entry Scene > Door closed > Presence waiting >NO movement in PRESENCE WAIT TIME > Checkout Scene

Presence Input information can be received in one of three ways below.

1.Dry Contact Input\*

2. AC Input\*

3. KNX Input

Window and Door Input informations can be received in one of two ways above. (1 and 3)

Check IN/OUT states can be controlled and received via 1-bit object only. (ModBus and KNX)

Occupancy state can be received via 1-bit object only. (ModBus and KNX)

**\*NOTE:** Multiple sensors can be connected for each Dry Contact Input or AC Input.

# 3.5. KMG Input / IP Config

**KMG Input** 

In this page, sensing inputs can be selected.

Also, check-in, occupancy and hotel state machine(HSM) state activation/deactivation can be selected.

Active state can be changed which they are shown Blue Table for Presence, Window and Door Inputs. (KNX)

On the other hand, Leave Primary and Secondary Scene delays, Presence Wait Time can be selected.

| v1.0.0                |        |            |            | KMG Input         |            |               |           | IPC               | Config |       |         |              |
|-----------------------|--------|------------|------------|-------------------|------------|---------------|-----------|-------------------|--------|-------|---------|--------------|
| Connect               | _      |            |            |                   |            |               |           |                   |        |       |         |              |
| ැටි Device Management |        | Inpu       | ut Name    |                   | Input Type | è             | Object    | Name              |        | Activ | e State |              |
|                       |        | 1 PRE      | SENCE IN   | PUT               | KNX Input  | ~             |           |                   | ~      |       |         | ~            |
| 臣 Object Table        |        | 2 PRE      | SENCE DI   | SABLE INPUT       |            | $\overline{}$ | Presend   | e Activation-CR-1 | ~      |       |         | -            |
| Scene Table           |        | 3 WIN      | DOW INP    | UT                | KNX Input  | Ţ             |           |                   | ~      |       |         | ~            |
|                       |        | 4 DOC      | OR INPUT   |                   | KNX Input  | ~             |           |                   | ~      |       |         | ~            |
| KMG Input/Ip Config   |        | 5 CHE      | CK IN/OU   | T STATUS OBJECT   | Enabled    | ~             | Check i   | n-out-CR-7        | ~      | 1     |         | ~            |
| Import/Export         |        | 6 000      | UPANCY S   | STATUS OBJECT     | Occupatio  | n Enabled 👻   | Occupa    | ncy-CR-6          | ~      |       |         | ~            |
|                       |        | 7 000      | UPANCY A   | AFTER RESET       | Last Know  | n –           |           |                   | ~      |       |         | ~            |
| Download/Upload       |        | 8 HSM      | 1 DISABLE  | INPUT OBJECT      | HSM Disal  | ole Enabled - | HSM Ac    | tivation-CR-8     | ~      | 0     |         | ~            |
| Reset Workspace       |        | 9 HSM      | 1 STATE AF | TER RESET         | Enabled    | $\nabla$      |           |                   | ~      |       |         | ~            |
|                       |        |            |            | Delay/Timeout Typ | e          |               |           | Time (Seconds)    |        |       |         |              |
|                       |        |            | 1          | LEAVE SCENE PRIM  | IARY DELAY |               |           | 0                 |        |       |         |              |
|                       |        |            | 2          | LEAVE SCENE SECO  | ONDARY DEL | AY            |           | 10                |        |       |         |              |
|                       |        |            | 3          | PRESENCE WAIT TI  | ME         |               |           | 20                |        |       |         |              |
|                       | Drocor |            | Input      |                   | 10/        | indow KNN     | Input     |                   |        |       | Door    |              |
|                       | Preser |            | mput       |                   | v v        |               | input     |                   |        | _     |         | KNX Input    |
|                       |        | Object Na  | me         | Act               | ive State  | Object N      | lame      |                   | Active | State |         | Object Nam   |
|                       | 1 F    | Presence I | nput-CR-0  | ) 1               | Ψ          | 1 Window      | Input 1-C | 2-4               | 1      | ~     | 1       | Door Input 1 |
|                       |        |            |            |                   |            | 2 Window      | Input 2-C | R-5               | 1      | ~     | 2       | Door Input 2 |
|                       |        |            |            |                   |            |               |           |                   |        |       |         |              |
|                       |        |            |            |                   |            |               |           |                   |        |       |         |              |
| Not connected (🔊      |        |            |            |                   |            |               |           |                   |        |       |         |              |

**Presence Input:** Presence input type can be selected. (Dry Contact, AC Input or KNX) If input type is selected as KNX Input, Presence Disable Input function will be shown. Presence Disable Input object should be selected.

Window Input: Window sensing input type can be selected. (Dry Contact or KNX)

**Door Input:** Door sensing input type can be selected. (Dry Contact or KNX)

**Check IN/OUT State:** It is used to enable/disable Check IN/OUT function. If disable selected, Device will react on Checked-IN mode and Check-out and Service Entry scenes will not be executed. Active state may be 1 or 0.

Occupancy Status Object: It is used to enable/disable Occupancy Status from KNX and/or Modbus object.

**Occupancy After Reset:** It is used to select the occupancy state after mains voltage return. (Occupied, Vacant and Last Known)

**HSM Disable Input Object:** It is used to enable/disable HSM Deactivation. If Disabled, HSM function will never be disabled. HSM disable function allows the device work as KNX-Modbus Gateway mode. Thus, all scenes according to inputs will not be executed.

**HSM State After Reset:** It is used to select the HSM state after mains voltage return. (Enabled, Disabled and Last Known)

ΞA

#### If the inputs are selected as DRY contact or If Window/Door as Dry Contact, Presence AC Input;

- 1. Object Name can be selected to transmit sensor state
- 2. Active State can be selected on the table above as Normally Closed or Normally Open

### KMG Input

#### **IP** Config

|   | Input Name                 | Input Type          | Object Name       | Active State      |
|---|----------------------------|---------------------|-------------------|-------------------|
| 1 | PRESENCE INPUT             | Dry Contact Input - | Switch A-CR-29    | Normally Open 📼   |
| 2 | WINDOW INPUT               | Dry Contact Input   | Switch B-CR-30    | Normally Closed - |
| 3 | DOOR INPUT                 | Dry Contact Input   | Switch C-CR-31    | Normally Closed - |
| 4 | CHECK IN/OUT STATUS OBJECT | Enabled -           | Check in-out-CR-7 | 1 -               |

Multiple sensors can be connected for each Dry Contact Input or AC Input (Presence Sensor only).

ΞA

#### **IP Config**

| KMG Configurator      |                              |           | - 🗆 × |                      |
|-----------------------|------------------------------|-----------|-------|----------------------|
| v1.0.0                | KMG Input                    | IP Config | -     | ~                    |
| Connect               |                              |           |       | \$\$**               |
| ැටු Device Management | 600 A                        |           |       | IP Configuration     |
| 臣 Object Table        | IP Configuratio              | n         |       |                      |
| Scene Table           |                              |           |       |                      |
| E KMG Input/Ip Config | DHCP                         |           |       | Modbus Port          |
| Import/Export         | IP Address                   |           |       | 502 🗸                |
| Download/Upload       | I92.168.1.100<br>Subnet Mask | ✓         |       | KNX Physical Address |
| - Reset Workspace     | 255.255.255.0                | ✓         |       | 13.13.235            |
|                       | Default Gateway              |           |       |                      |
|                       | 192.168.1.1                  | ~         |       |                      |
|                       | Modbus Port                  |           |       | TE DUCD A stille     |
|                       | SUZ                          | •         |       | If DHCP Active       |
|                       | 15 15 255                    |           |       |                      |
|                       | 13.13.233                    | •         |       |                      |
|                       |                              |           |       |                      |
| Not connected (2)     |                              |           |       |                      |

**IP Address :** It is an address used in order to uniquely identify a device on an IP network.

Subnet Mask : It should be 255.255.255.0 by default.

**Default Gateway :** IP address of the network router/access point.

Modbus Port : It is used to define Modbus access port. Default is 502.

**KNX Physical Address :** It is used to define device physical address on KNX network. Physical address can not be finished with zero. E.g. **15.15.0** 

DHCP : If this option selected, device IP address will be obtained by DHCP server of router/access point.

## 3.6. Import/Export

Project Tab is used to import/exports projects. Project file extension must be ended with **.kmgproj** . Here is the Project Tab shown below.

#### 3.6.1. Import Project

It is used to import projects which it is exported from configuration software before. Project Import screen will be popped-up after clicking left to the "Import Project" button. Then, relevant project file must be selected on this window and clicked to Import button of the screen.

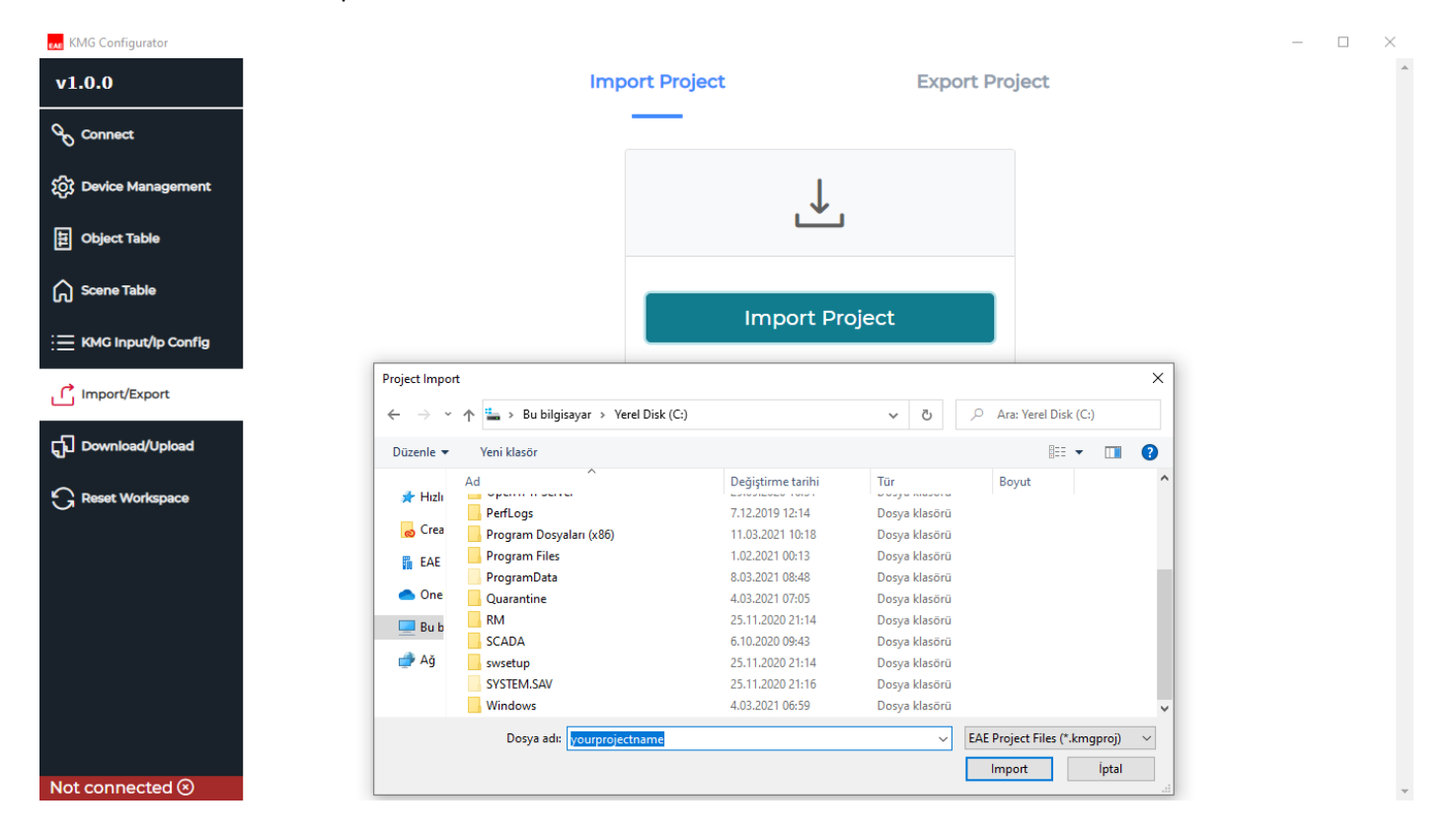

#### 3.6.2. Export Project

It is used to export projects which it is created from configurator software before. Project Export screen will be popped-up after clicking left to the "Export Project" button. Then, desired name must be given on this window and clicked to Export button of the screen to save the project file.

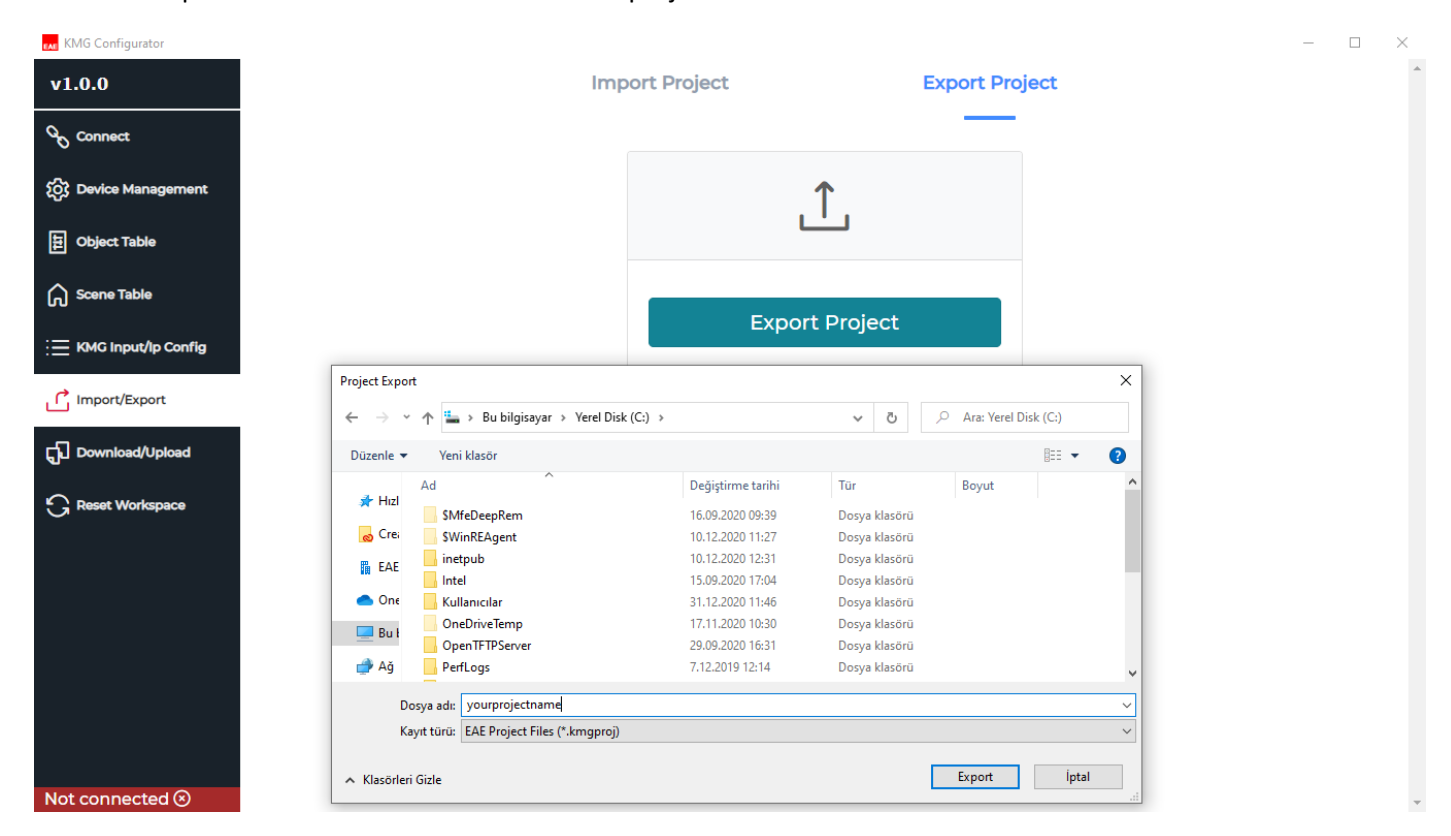

# 3.7. Download / Upload

Download

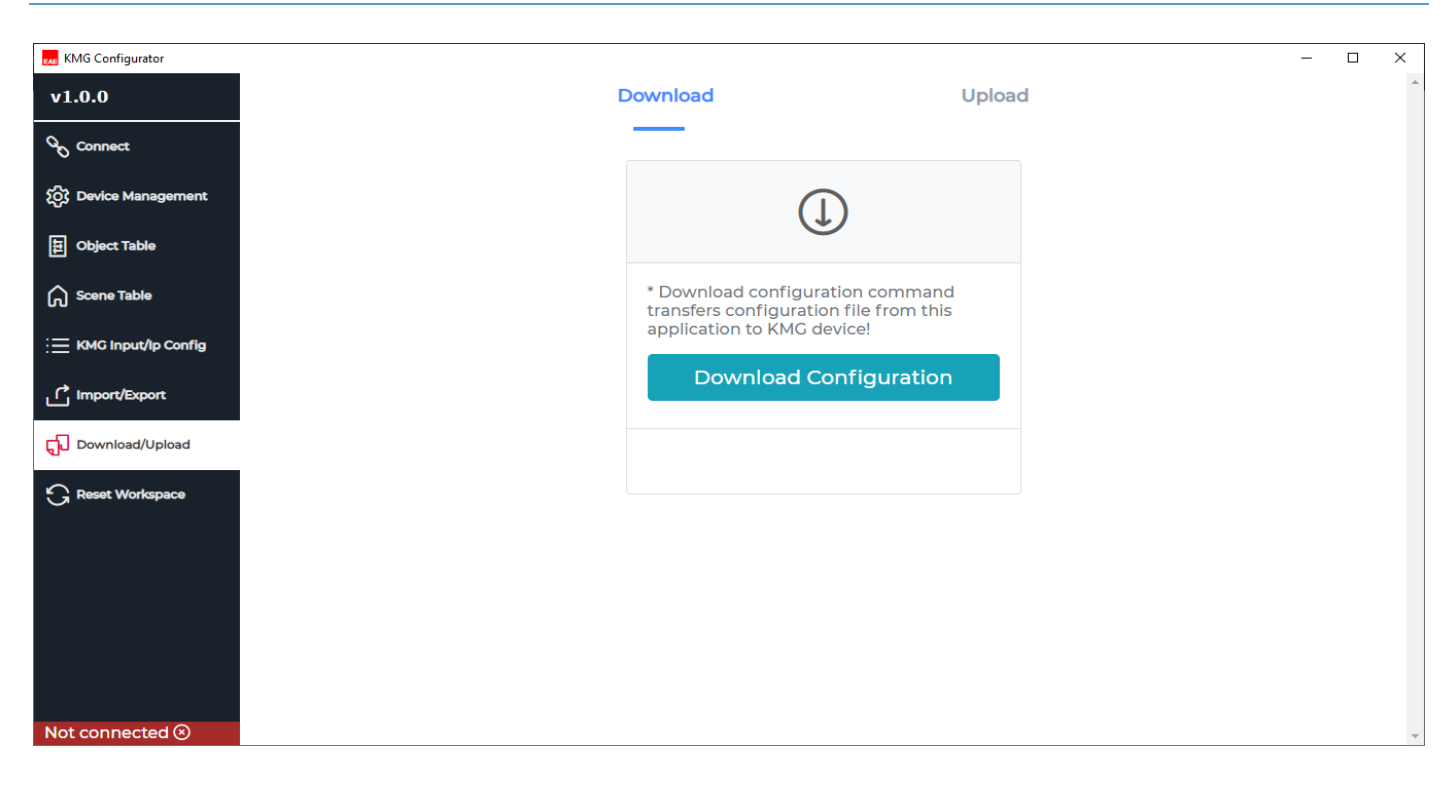

#### Upload

| KMG Configurator       |                                                                                           |                                    |  | - |
|------------------------|-------------------------------------------------------------------------------------------|------------------------------------|--|---|
| v1.0.0                 | Download                                                                                  | Upload                             |  |   |
| ∞ Connect              |                                                                                           |                                    |  |   |
| {႐ှိ Device Management | $\widehat{(1)}$                                                                           |                                    |  |   |
| Dbject Table           |                                                                                           |                                    |  |   |
| Scene Table            | * Upload configuration cor<br>configuration file from KM<br>transfers to this application | mmand reads<br>1G device and<br>n! |  |   |
| E KMG Input/lp Config  |                                                                                           |                                    |  |   |
| Import/Export          | Upload Configu                                                                            | uration                            |  |   |
| Download/Upload        |                                                                                           |                                    |  |   |
|                        |                                                                                           |                                    |  |   |
|                        |                                                                                           |                                    |  |   |
|                        |                                                                                           |                                    |  |   |
|                        |                                                                                           |                                    |  |   |
|                        |                                                                                           |                                    |  |   |
|                        |                                                                                           |                                    |  |   |
| Not connected 🛞        |                                                                                           |                                    |  |   |

# 3.8. Reset Workspace

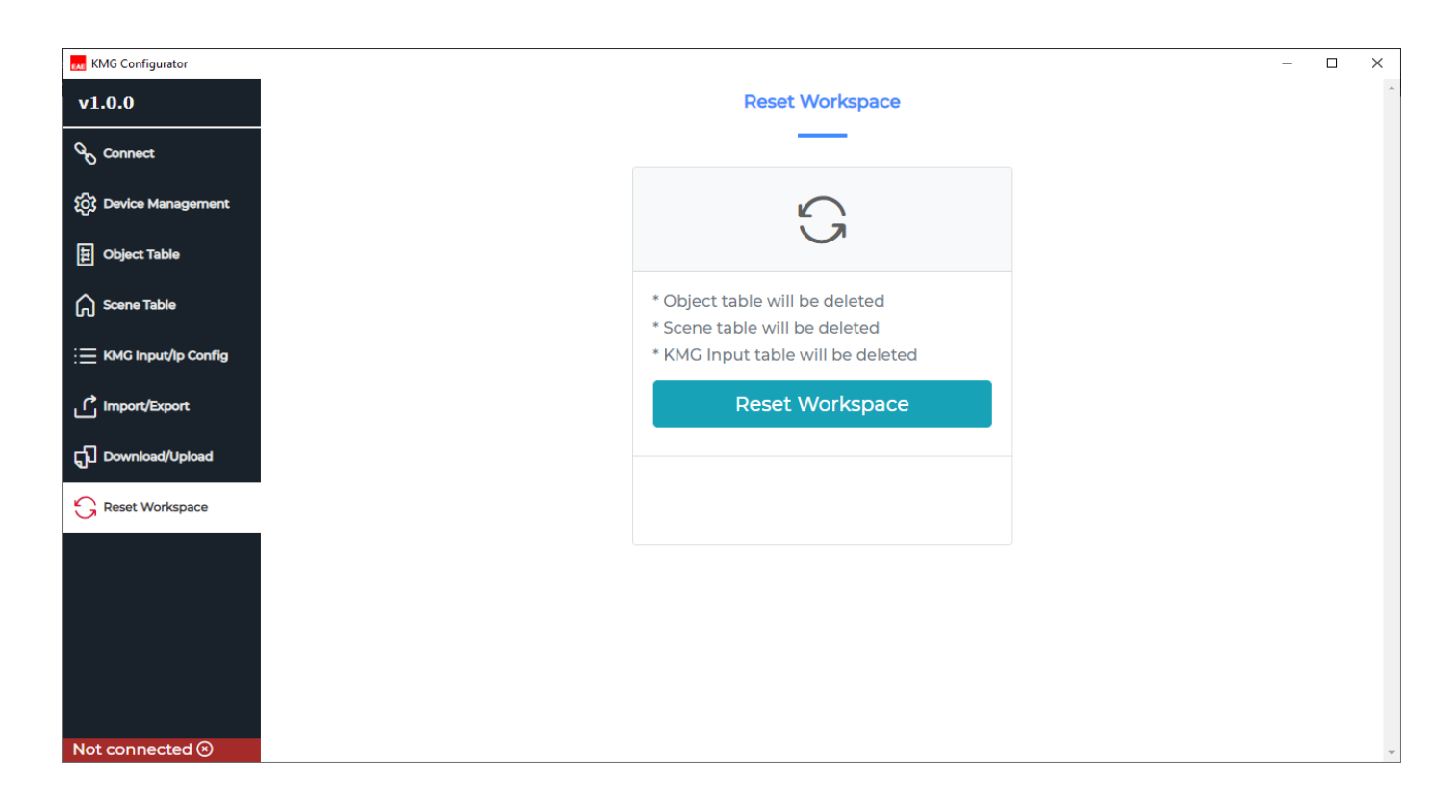